# Cómo copiar listas de reproducción seleccionadas (solo modo vídeo)

- Organice y copie las listas de reproducción creadas en el orden que desee.
- 1 Seleccione el modo vídeo.

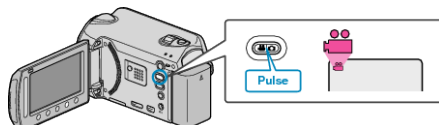

2 Seleccione "SELECCIONAR Y CREAR" y presione ®

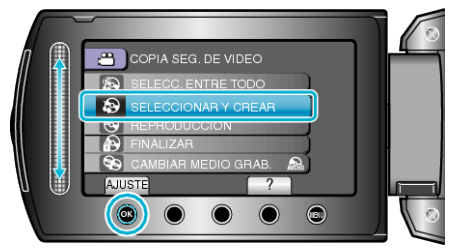

3 Seleccione el medio de la copia y presione .

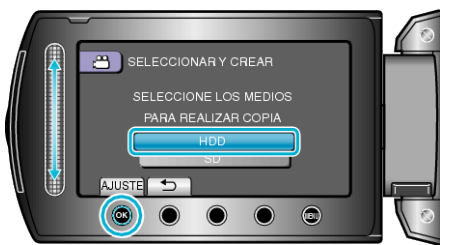

4 Seleccione "CREAR POR LISTA REPR" y presione .

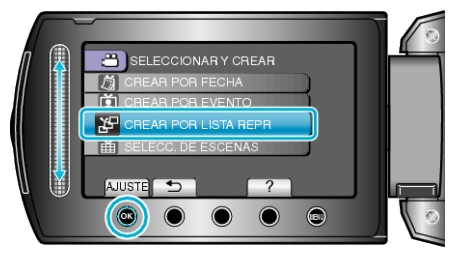

**5** Seleccione los vídeos que desee y pulse **(··)**.

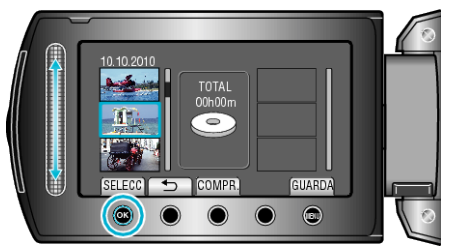

- Presione "COMPR." para comprobar el vídeo seleccionado.
- 6 Seleccione el punto de inserción que desee y presione ®.

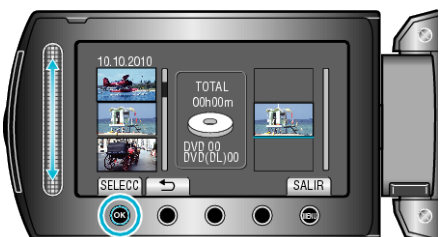

- Los vídeos seleccionados se añaden a la lista de reproducción a la derecha.
- Para eliminar un vídeo de la lista de reproducción, presione "→" para seleccionar el vídeo y presione <sup>®</sup>.
- Repita los pasos 5 y 6 y organice los vídeos en la lista de reproducción.
- 7 Después de la organización, presione "GUARDA".

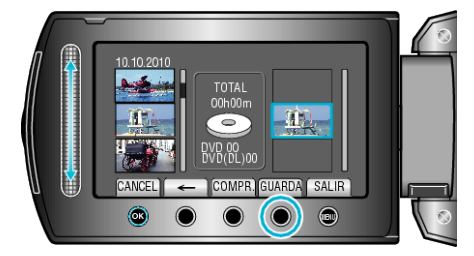

 Las posiciones de los botones de funcionamiento "←" / "→" y ""GUARDA"" pueden cambiar según la ubicación del cursor.

## 8 Seleccione "EJECUTAR" y presione ®

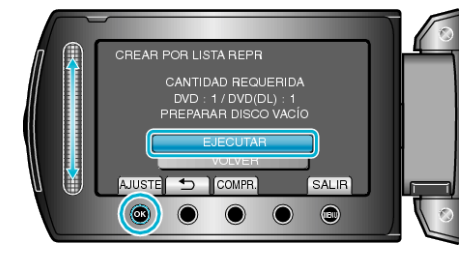

- Aparecerá el número de discos necesarios para copiar los archivos. Prepare los discos según corresponda.
- Presione "COMPR." para comprobar el archivo a copiar.
- 9 Pulse %.

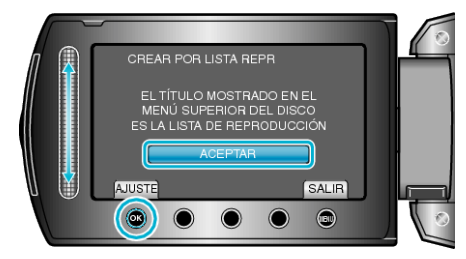

# 10 Seleccione "EJECUTAR" y presione .

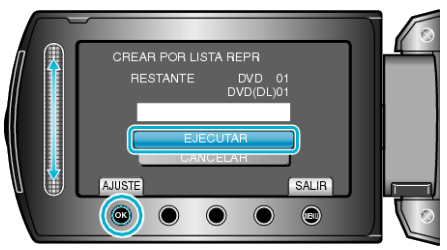

- Cuando aparezca "INTRODUCIR SIGUIENTE DISCO", cambie el disco.
- Después de la copia, presione %.
- 11 Cierre el monitor LCD y luego desconecte el cable USB.

### PRECAUCIÓN:-

- No apague la alimentación o quite el cable USB hasta que finalice la copia.
- No se pueden copiar los archivos que no se encuentren en la pantalla de índice durante la reproducción.

#### NOTA:-

- Aparecerá una lista de listas de reproducciones en el menú superior del DVD creado.
- Para crear una lista de reproducción